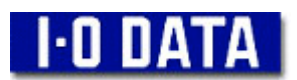

## WN-APG/BBR 保存した設定内容の復元手順(製品到着後)

## 準備

新しい製品と設定用パソコンを接続します。(新しい製品にはモデムは接続せずに 行なってください。)設定用パソコンは有線 LAN 接続してください。 (無線 LAN 接続のパソコンでは、設定の保存に失敗する可能性があります。)

1. 本製品の設定画面を開きます。 InternetExplorerのアドレス欄に「<u>http://192.168.0.1/</u>」と入力して Enter キーを押します。

| 🗿 I-O DATA / 株  | 式会社アイ・オー・        | データ機器 - Microsoft Inter | net Explorer |         |          |       |
|-----------------|------------------|-------------------------|--------------|---------|----------|-------|
| ファイル(E) 編集(E)   | 表示(V) お気に)       | 入り(A) ツール(T) ヘルプ(H)     |              |         |          | . 🥂   |
| 🔇 E2 · 🕥        | - 🖹 🖻 🏠          | 🔎 検索 🥎 お気に入り 🎈          | אדֿא 🕢 🊱     | - 🎍 🔜   |          |       |
| アドレス(D) http:// | '192. 168. 0. 1/ |                         |              |         | 🔽 🄁 移動   | リンク » |
| 1-0<br>株式会社7-   |                  | www.iodata.jp           | P. JUMPS-    | 2 検索    | サイトマップ < | ^     |
| HOME            | • 製品情報 ▼ • X     | 可応晴報 🔻 🔸 サポート 🔻 🛉       | ±目製品▼        | ●会社案内▼● | キャンペーン   |       |

- ユーザ名とパスワードを入力します。
   ユーザ名とパスワードの入力画面が表示されますので、
   ユーザ名:admin (半角小文字)
   パスワード:空欄 ※パスワードの設定を変更している場合は、設定したパスワードを入力します。
   以上の内容を入力して [OK] ボタンをクリックします。
- 3.「設定の保存と復元」画面を開きます。

※ここで、「ルータ設定ウィザード」画面が表示されている場合には、ウィザード画面 は使用しませんので、[終了]ボタンをクリックします。 画面左側のメニューの [メンテナンス] - [設定の保存と復元]の順にクリックします。

| http://192.168.0.1/s                                                              | settings.htm – Microsoft Internet Explorer               |
|-----------------------------------------------------------------------------------|----------------------------------------------------------|
| ファイル(E) 編集(E) 表示(                                                                 | W お気に入り(A) ツール(D) ヘルプ(H) 🦧                               |
| 🕝 戻る • 📀 · 🖹                                                                      | 😰 🏠 🔎 枝葉 🌟 お気に入り 🔮 メディア 🤣 🎯 - 🍓 🐷                        |
| アドレス(D) 🙋 http://192.168                                                          | 10.1/settings.htm 🔽 🔁 移動 リンク                             |
| Arro                                                                              | 10 DATA<br>②クリック<br>54MDps Wireless LAN Broadband Router |
|                                                                                   | 🕖 本体再起動 🕢 設定の保存と復元 🚺 ファームウェアの更新   🚳 Pingテスト              |
| メインメニュー<br>一 有線設定<br>一 無線設定(11g/b)<br>一 無線設定(11a)                                 | 設定の保存<br>(保存)                                            |
| <ul> <li>■ ステータス</li> <li>■ ルーティング</li> <li>■ フィルタ設定</li> <li>■ アクセス制御</li> </ul> | 1<br>(                                                   |
| <ul> <li>管理設定</li> <li>メンテナンス</li> <li>ウィザード</li> </ul>                           | * <b>初期</b> 月化                                           |
| <b>e</b>                                                                          | <ul> <li>インターネット</li> </ul>                              |

4.保存した設定情報ファイルを参照します。
 「設定の復元」の項目内の[参照]ボタンをクリックします。

|             | 保存    |  |
|-------------|-------|--|
| 💼 無線設定(11a) | 設定の復元 |  |
| 💼 ステータス     | ◆照    |  |
| 📄 ルーティング    |       |  |
| 📄 フィルタ設定    |       |  |
|             |       |  |

5. ファイルの保存場所を指定します。

「Cドライブ」(またはローカルディスク(C))を選択します。
 ②保存されている「config.bin」を選択します。
 ③[開く]ボタンをクリックします。

| ファイルの選択                      |                                                                                                    | ? 🔀                                                                                      |
|------------------------------|----------------------------------------------------------------------------------------------------|------------------------------------------------------------------------------------------|
| ファイルの場所型:                    | 🛥 🗆 – カル ディスク (C.) 💽 🗢 🖻 💣 📰•                                                                       |                                                                                          |
| 最近使ったファイル                    | COMPAG<br>Coppapps<br>Coppa<br>Coppa<br>Documents and Settings<br>EasySaverBackup                   |                                                                                          |
| דערשאד<br>אינאבא<br>דין איז  | IB86       Program Files       RECYCLER       System Volume Information       system.sav       temp |                                                                                          |
| マイ コンピュータ<br>マイ<br>マイ ネットワーク | TEST 22 [Config. Din]<br>を選択する。<br>Config.bin 3クリック                                                 |                                                                                          |
|                              | ファイル名(1):         config.bin         ・           ファイルの種類(1):         すべてのファイル (*.*)         ・       | <u> (1)<br/>(1)<br/>(1)<br/>(1)<br/>(1)<br/>(1)<br/>(1)<br/>(1)<br/>(1)<br/>(1)<br/></u> |

6. 設定情報のファイルが正しく選択されていることをご確認ください。 参照ボタンの左側に「C:¥config.bin」と表示されます。

| ■ 無線設定(11g/b)       | [集存]                       |
|---------------------|----------------------------|
| ■ 無線設定(11a) ■ ステータス | 設定の復元<br>C:Yconfig.bin 参照… |
| ■ ルーティング ■ フィルタ設定   |                            |
| 育 アクセス制御            |                            |

ファイル名が正しく表示されましたら、[復元] ボタンをクリックします。(本製品内に 設定情報が読み込まれます。)

7.約1分後に、本製品の [POWER] ランプが点灯し、 [WLAN] ランプが点滅、 [LAN] ランプの 1~4 のいずれかが点灯していることをご確認ください。

8. [戻る] ボタンをクリックして、メインメニューに切り替わることをご確認ください。

| 🗿 http://192.168.0.1/lan.cgi – Microsoft Internet Explorer |                                         |
|------------------------------------------------------------|-----------------------------------------|
| ファイル(E) 編集(E) 表示(V) お気に入り(A) ツール(T) ヘルブ(H)                 |                                         |
| 🔾 頁ā • 🕥 · 💌 🗟 🏠 🔎 検索 ☆ お気に入り 🔮 メディア 🧐 🔗 - 🌺 🚍             |                                         |
| アドレス(1) 🔊 http://192.168.0.1/lan.ogi                       | Note Note Note Note Note Note Note Note |
| ルータ本体の再起動を行っています。<br>起動が完了するまでしばらくお待ちください。                 |                                         |
| 【戻る】をクリックすると設定画面に戻ります。                                     |                                         |
|                                                            |                                         |

※本製品の IP アドレスを「192.168.0.1」以外に設定されていた場合には、 IP アドレスを入力し設定画面を開いてください。

以上で交換品に設定が移行されました。本製品の[WAN] ポートとモデムに接続し、これまで通りインターネットがご利用可能なことをご確認ください。

- ・回線によってはインターネット接続が始まるまでに5分程度必要となる場合があります。 モデムを接続してから少し時間をおいて、接続状況をご確認ください。
- CATV や Yahoo!BB では、ルータを変更後モデムのリセットが必要となる場合があります。 接続がうまくできない場合にはモデムの取扱説明書をご覧いただき、モデムのリセットを 行ってください。